# Beginning of Year iPad Setup

# Moodle Setup

- 1. Tap on the Moodle App icon on your iPad
- 2. Allow Notification to be sent from Moodle when prompted
- 3. Type in the following address when prompted: moodle.gcsc.k12.in.us
- 4. Login with your school credentials
- <u>Video Tutorial (if needed)</u>

## Safe Exam Browser Setup

- 1. Tap on the SEB icon on your iPad
- 2. Confirm allowing single app mode
- 3. Choose to scan the QR code provided by your teacher <u>QR CODE</u>
- NOTE: To exit SEB, you must swipe in from the left side of the screen and choose Quit Session, type in exit, then click the Home button on you iPad

### Mail Setup

- 1. Tap on the blue Email icon on your iPad
- 2. Choose Google
- 3. Login using your school Google credentials
- 4. Give Google / Apple Mail any permissions needed when prompted
- <u>Video Tutorial (if needed)</u>

### Google Drive, Google Classroom, Google Docs, Google Sheets, and Google Slides Setup

- Repeat all of these steps for each product listed
- 1. Tap on the Google Product icon on your iPad
- 2. Sign in using your school credentials
- 3. Give Google any permissions needed when prompted
- <u>Video Tutorial (if needed)</u>

#### Apple Classroom - Joining a Class

- 1. Make sure your Wifi, Bluetooth, and Location are on
- 2. Retrieve the classroom code from your teacher if they are using Apple Classroom
- 3. Tap settings on your iPad
- 4. Wait for Classroom to show up at the top of the iPad settings
- 5. Choose the class to join
- 6. Type in the code from the teacher
- <u>Video Tutorial (if needed)</u>

#### Student Handbook Location

- 1. Tap on the Books icon on your iPad
- 2. Choose Skip
- 3. Choose Continue
- 4. Select Library
- 5. Both the Tech and Student Handbooks should be listed
- <u>Video Tutorial (if needed)</u>

# App Portal Explanation

- Only apps listed on the Filewave App Portal can be installed on the iPads
- To access the available apps, tap on the App Portal icon on your iPad